## Instructions to Download Amendment Files

Download the amendment files for the project(s) that you had previously ordered per the steps listed below.

## **Downloading Amendments**

- Go to the Contracts Administration Office Web Site at <u>https://fdotwp1.dot.state.fl.us/ContractProposalProcessingOnlineOrdering/</u> and go to the Order History for your Company, select the order containing the documents that have been revised.
- 2. Download the amendment file(s) into the same folder that you downloaded the EBS File.
- 3. Open the EBS File in Expedite Bid and load the amendment file(s).

## Notes:

- 1. Orders that are placed after the issuance of an Amendment file will automatically contain the Amendment file(s) for download on the Order Screen.
- 2. Failure to load all amendment files will cause the bid to be rejected.